# newline

# Manual Usuario Serie 23QAS Pantalla plana interactiva

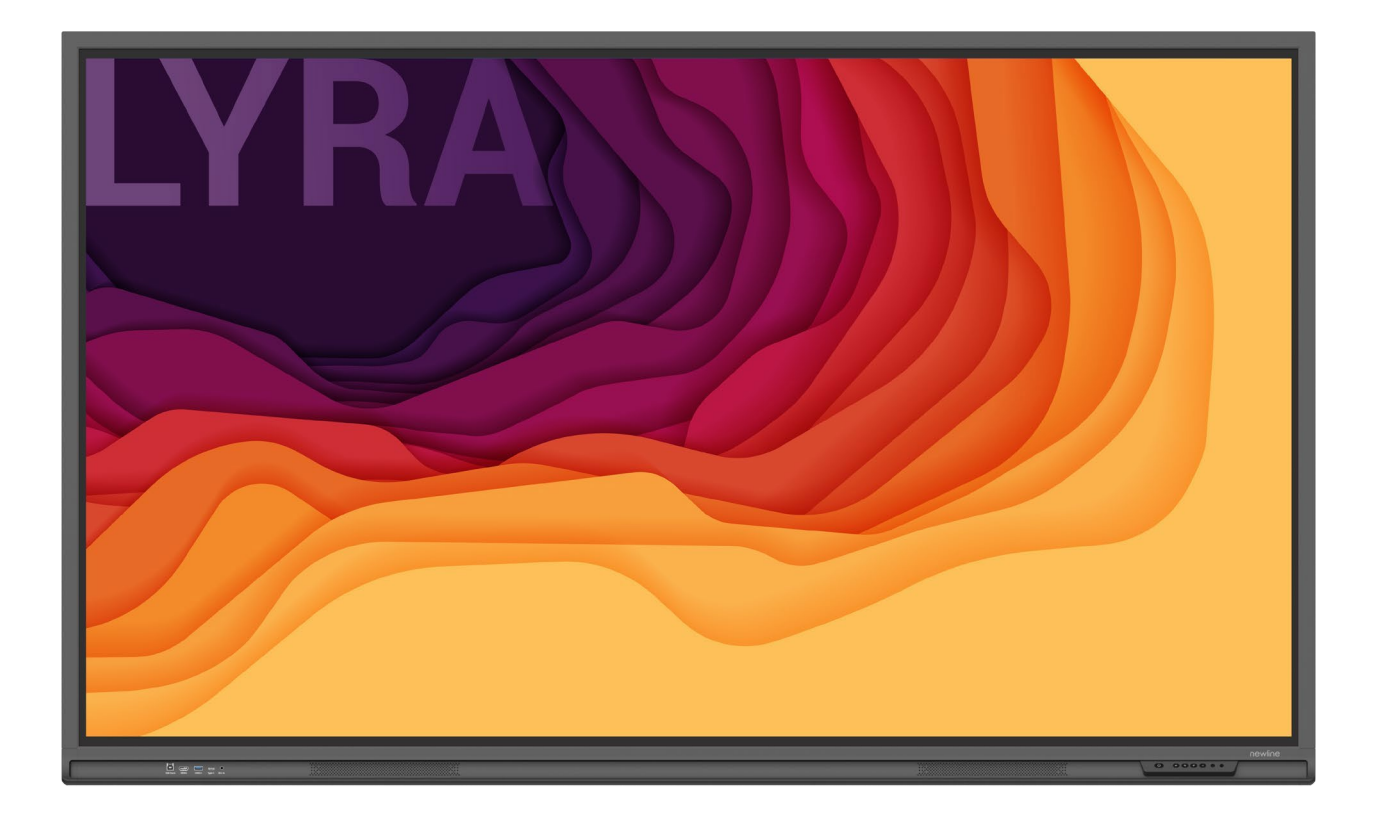

Bienvenidos al mundo de NEWLINE.

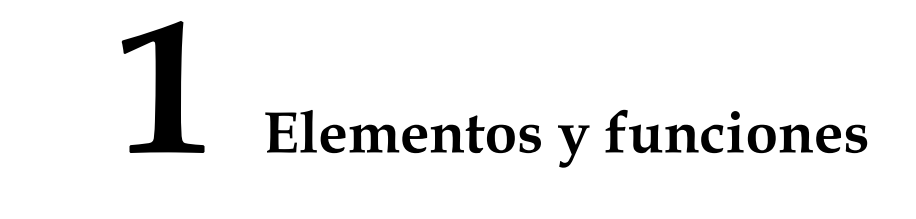

## **1.1 Elementos**

#### • Vista frontal

65" / 75" / 86"

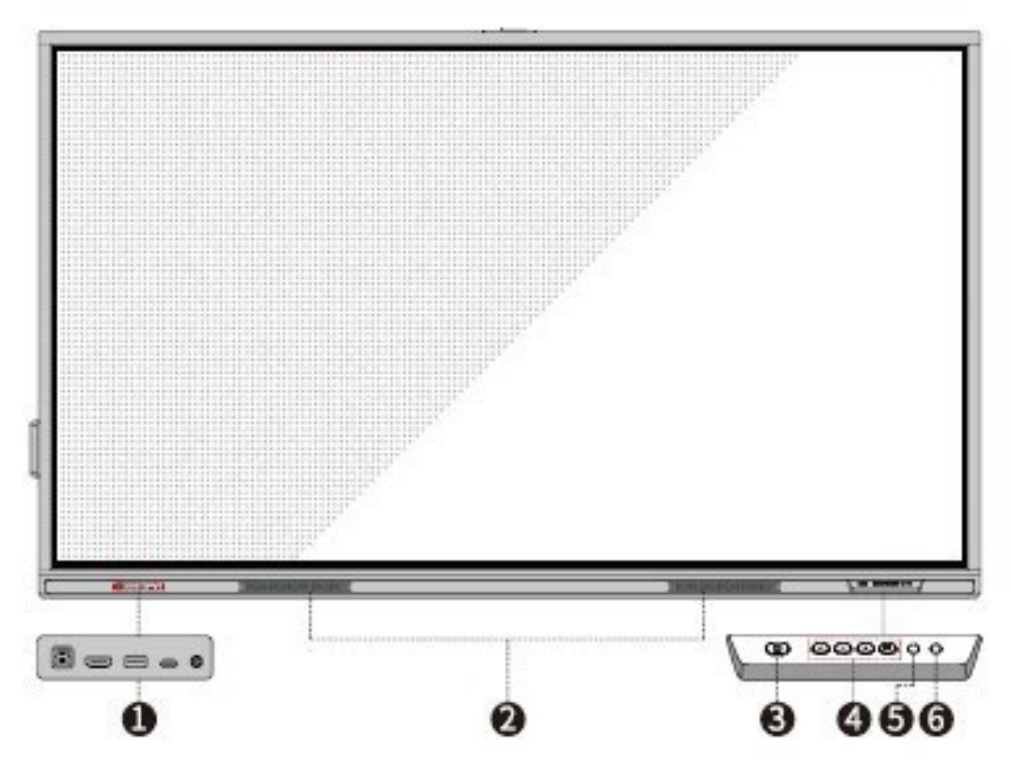

• Vista posterior

65"

| Botones     | Acciones                                        | Funciones                                                                                                    |
|-------------|-------------------------------------------------|----------------------------------------------------------------------------------------------------|
|             | Pulsación corta                                 | <ul><li>Encendido</li><li>Blanco constante: Pantalla encendida y funcionando correctamente</li></ul>          |
|             |                                                 | Modo descanso<br>• Los diodos parpadean alternando entre rojo y blanco:<br>La pantalla pasa al modo descanso. |
|             | Pulsación larga<br>durante más de 2<br>segundos | <ul><li>Apagado</li><li>Rojo constante: La pantalla está en el modo de apagado</li></ul>                      |
| <b>◄</b> )) | Pulsación corta                                 | Ajuste de volumen                                                                                             |
| ·••         | Pulsación corta                                 | Ajuste de brillo                                                                                              |
| Ħ           | Pulsación corta                                 | Navegación a la página de inicio                                                                              |
|             | Pulsación corta                                 | Apertura del menú de configuración rápida                                                                     |
|             | Pulsación larga<br>durante 5 segundos           | Activación/desactivación de la función de bloqueo del botón de encendido                                      |

# 1.3 Mando a distancia

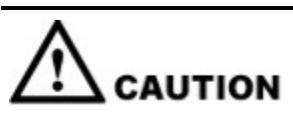

Lea detenidamente las siguientes instrucciones antes de utilizar el mando a distancia para evitar averías:

- No deje caer el mando a distancia y evite su deterioro.
- No vierta agua ni otros líquidos sobre el mando a distancia.
- No coloque el mando sobre objetos húmedos.
- No coloque el mando en lugares directamente expuestos a la luz del sol ni cerca de fuentes de calor.

| Botones      | Acciones                                                                                                    |  |  |
|--------------|----------------------------------------------------------------------------------------------------|--|--|
|              | Encendido/apagado                                                                                           |  |  |
| ۹×           | Silenciar/ desactivar el silenciamiento de audio                                                            |  |  |
| 0-9          | Teclado numérico                                                                                            |  |  |
| A            | Navegación a la página de inicio                                                                            |  |  |
| ŧ            | Vuelta atrás/ salida                                                                                        |  |  |
| ▲<br>▼       | Control direccional                                                                                         |  |  |
| $\checkmark$ | Confirmar/ OK                                                                                               |  |  |
|              | Iniciar el modo de pizarra blanca                                                                           |  |  |
| Ēò           | Tomar una captura de pantalla                                                                               |  |  |
| Ø            | Activar el modo de solo audio                                                                               |  |  |
| *            | Pulse una vez para congelar la pantalla<br>actual. Vuelva a pulsar para salir de la<br>función de congelado |  |  |
| ⊲۱)          | Ajuste de volumen                                                                                           |  |  |
| *            | Ajuste de brillo                                                                                            |  |  |
| ÷            | Acceder a la página de selección de fuente                                                                  |  |  |
| D            | Conmutador de aplicaciones                                                                                  |  |  |
|              | Abrir el visualizador de archivos                                                                           |  |  |
|              | Ver todas las aplicaciones preinstaladas                                                                    |  |  |
| PC           | Cambiar fuente a OPS                                                                                        |  |  |
| DP           | Cambiar fuente al puerto de la pantalla                                                                     |  |  |

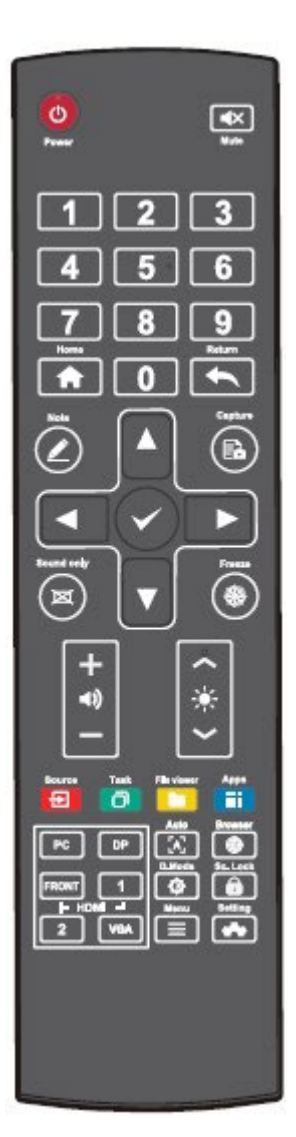

| HDMI<br>FRONTAL | Cambiar fuente a HDMI frontal |
|-----------------|-------------------------------|
| HDMI 1          | Cambiar fuente a HDMI 1       |
| HDMI 2          | Cambiar fuente a HDMI 2       |
| VGA             | Botón reservado               |

| Botones | Acciones        |
|---------|-----------------|
| [4]     | Botón reservado |

| ۲ | Abrir la aplicación del navegador                                                                                                    |  |
|---|----------------------------------------------------------------------------------------------------|--|
| 0 | Accionar el modo de retroiluminación de la pantalla                                                                                            |  |
| â | Acceder a la interfaz de bloqueo de la pantalla                                                                                                |  |
| ≡ | <ul> <li>Abrir el menú de configuración rápida<br/>en el sistema operativo integrado.</li> <li>Abrir el menú en el sistema Windows.</li> </ul> |  |
| ~ | Abrir los ajustes del sistema                                                                                                    |  |

Paso 3 Pulse el botón de encendido/apagado en el panel de control frontal o 🧐 en el mando a distancia.

### 3.2 Apagado

Paso 1 Pulse el botón de encendido/apagado en el panel de control frontal o el botón de

encendido/apagado 🥘 en el mando a distancia para entrar en el modo descanso.

Paso 2 Con una pulsación larga del botón de encendido/apagado en el panel frontal del panel o

el botón de encendido/apagado 🥮 en el mando a distancia, se abrirá una ventana de diálogo de Advertencia según se indica en la imagen.

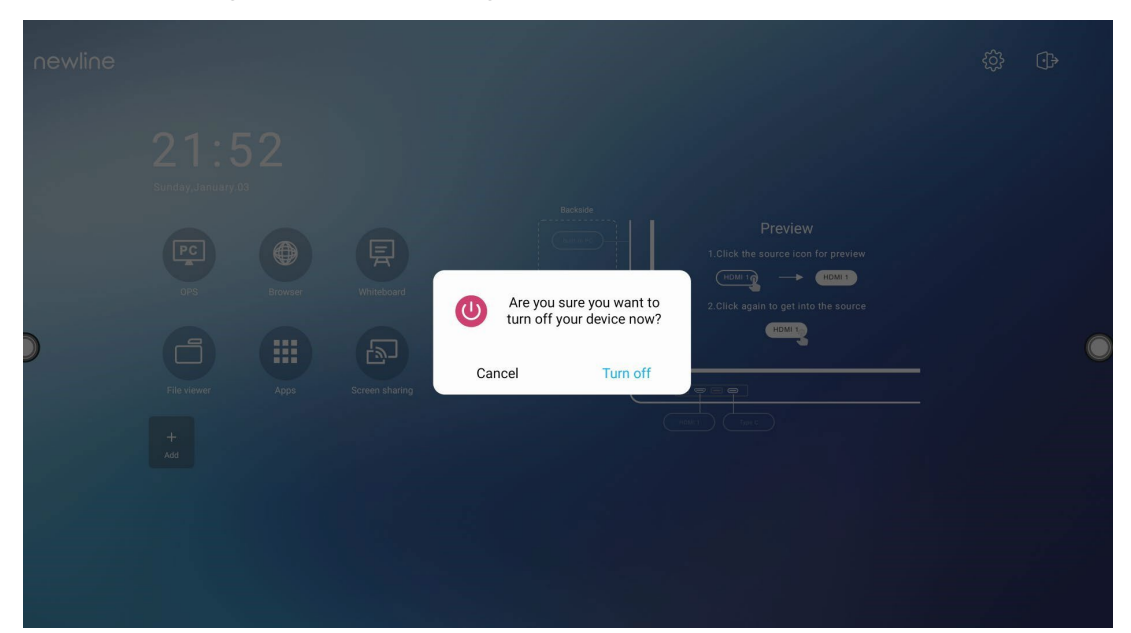

- Paso 3 En la ventana de diálogo de Advertencia, seleccione Cancelar para volver al modo de funcionamiento. Seleccione Apagar para apagar la pantalla; el indicador de la conexión se iluminará en rojo.
- **Paso 4** Si quiere apagar el panel por completo, apague el interruptor balancín en la parte posterior del panel (cerca del enchufe de alimentación) y desconecte el cable de alimentación.

#### 

- Si se ha instalado una OPS, la OPS y la pantalla se apagarán simultáneamente con la desconexión de la alimentación.
- Apague adecuadamente el panel antes de desconectar la fuente de alimentación debido al riesgo de daños. Fallos accidentales en el suministro de energía eléctrica pueden ocasionar daños en el panel.
- No encienda y apague el panel repetidamente en un breve período de tiempo, ya que esto podrá resultar en el funcionamiento inadecuado del producto.

# Manejo de la pantalla táctil

## 4.1 Inicio de sesión en el perfil

Después de encender el panel, se presentarán todas las cuentas registradas según se indica en la imagen:

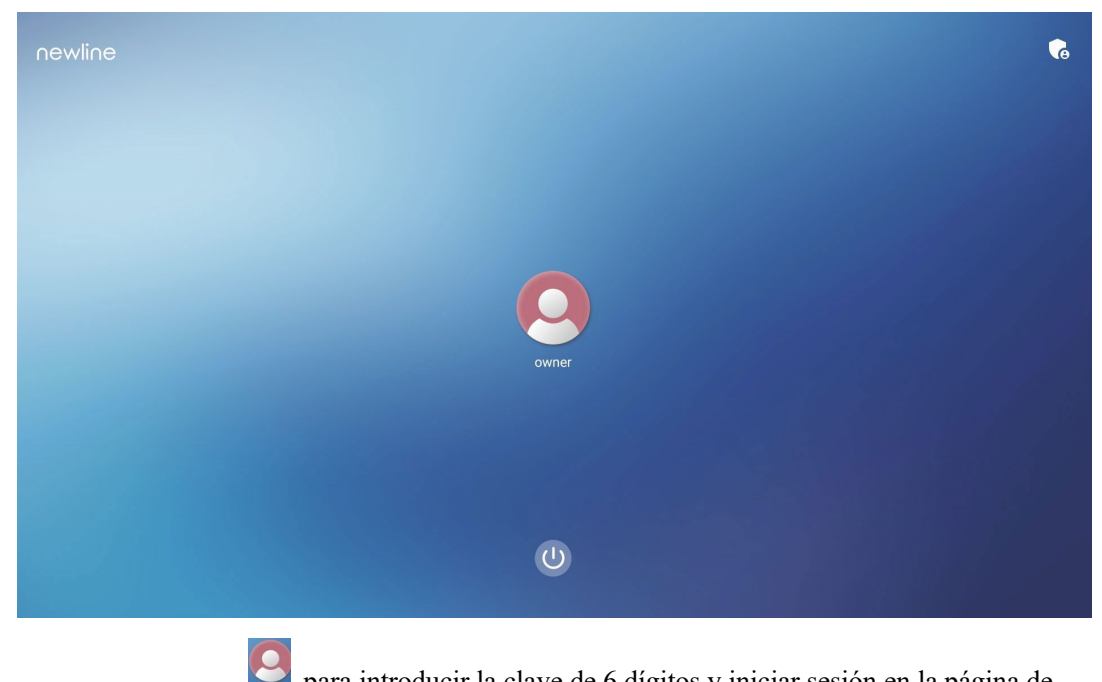

para introducir la clave de 6 dígitos y iniciar sesión en la página de

Seleccione el icono inicio del sistema.

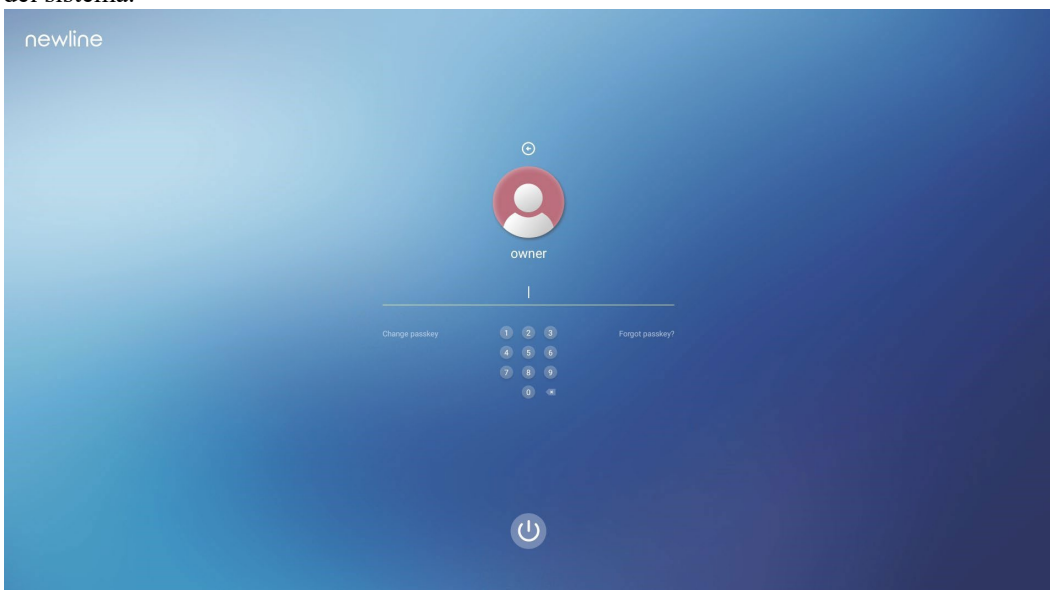

Notas:

Si ha olvidado la clave, contacte con su administrador para restablecerla.

# 4.2 Página de inicio

Una vez iniciada la sesión en el sistema, el usuario accederá a la página de **inicio** según se indica en la imagen:

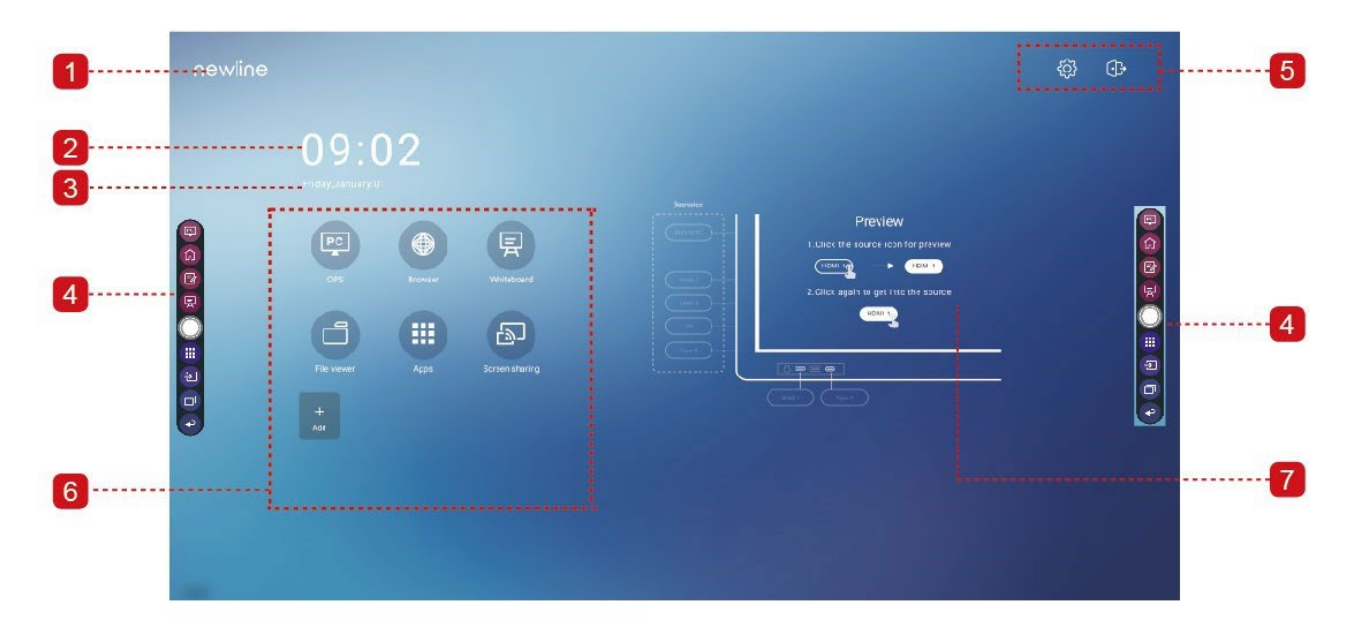

1: Logotipo (acceso rápido a Ajustes) 2: Reloj (acceso rápido a Reloj)

3: Fecha y semana (acceso rápido a Calendario) 4: Barra de herramientas lateral 5: Barra de estado y ajustes

6: Icono principal 7: Ventana de vista previa para la fuente de señal

#### Icono principal

| Icono | Funciones                                      |
|-------|------------------------------------------------|
| PC    | Seleccione para cambiar a la fuente de la OPS. |
|       | Seleccione para abrir el navegador.            |

| Ę        | Seleccione para abrir la función de pizarra blanca.                                                                                                    |
|----------|----------------------------------------------------------------------------------------------------|
|          | Seleccione para abrir el visualizador de archivos y consultar archivos internos y externos a través del panel.                                                                                                    |
|          | Seleccione para acceder a la interfaz de aplicaciones. En las aplicaciones se<br>presentan todas las aplicaciones preinstaladas, incluyendo <b>Calculadora</b> ,<br><b>Calendario</b> , <b>Reloj</b> , <b>Ajustes</b> , <b>Newline Cast</b> , <b>Visualizador de archivos</b> ,<br><b>paquete Office</b> , etc. Seleccione el icono de una aplicación para abrirla. |
| Ð        | Seleccione el icono de «Compartir pantalla» para permitir la función de uso<br>compartido de la pantalla en modo inalámbrico.<br>Nota: Por defecto, el icono de « <b>Compartir pantalla</b> » se presenta después de la<br>puesta en marcha.                                                                                                    |
| +<br>Add | Seleccione Añadir para personalizar la página de inicio. Puede añadir hasta 5<br>accesos rápidos a sus aplicaciones. (Para más detalles, consulte «Añadir<br>accesos rápidos a la página de inicio»)                                                                                                    |

#### Barra de herramientas lateral

Por defecto, las barras de herramientas presentan los iconos de la fuente de la OPS, la página de inicio, el modo de apuntes, la pizarra blanca, las aplicaciones, las fuentes, el conmutador de aplicaciones y vuelta atrás por ambos lados de la pantalla. Puede ocultar una o ambas barras en los ajustes, deslizarlas hacia arriba y hacia abajo, reducir o ampliarlas seleccionando

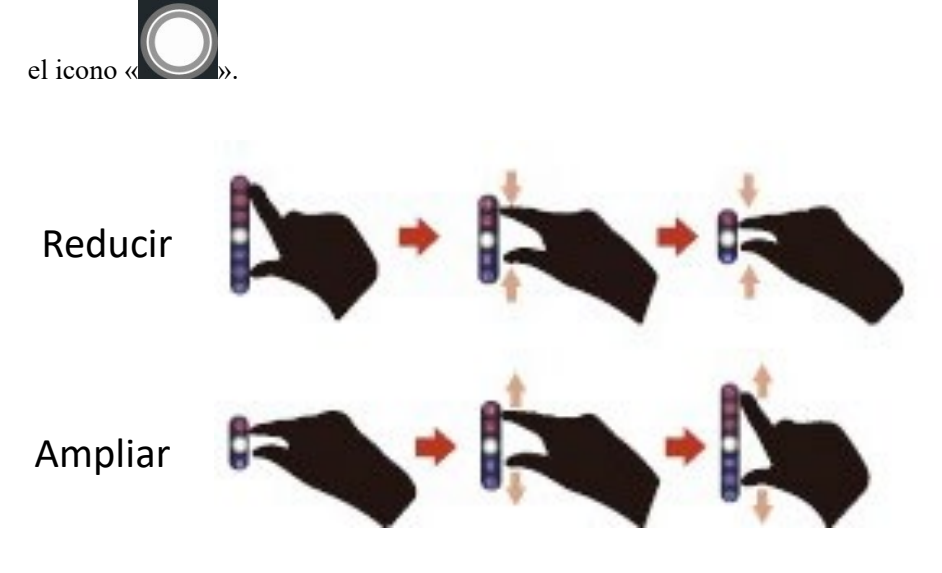

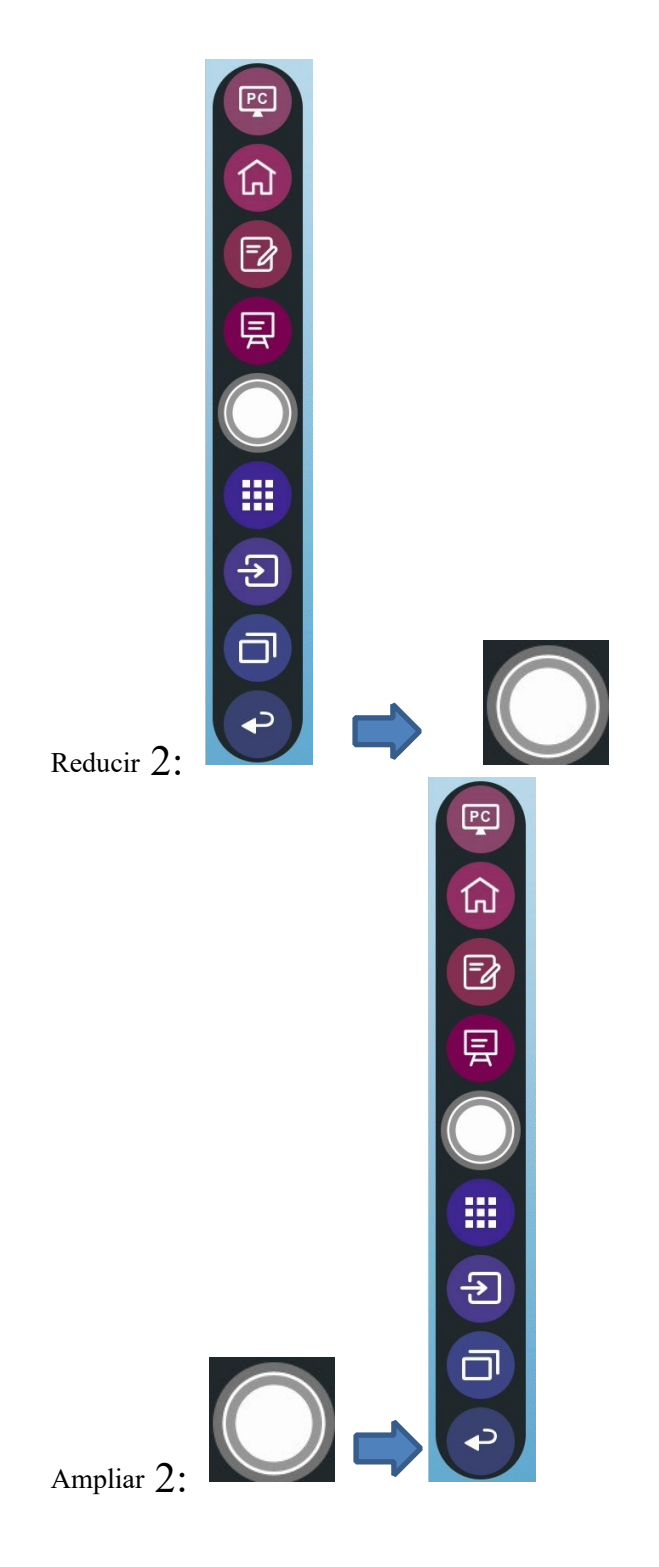

A continuación, presentamos una lista completa de las funciones de las barras de herramientas:

| Icono | Funciones                     |
|-------|-------------------------------|
| PC    | Cambio a la fuente de la OPS. |

|            | Navegación a la página de inicio.                                                                                                    |
|------------|----------------------------------------------------------------------------------------------------|
| E          | Pulse una vez para iniciar el modo de apuntes, vuelva a pulsar para dejar de tomar<br>apuntes y tomar una captura de pantalla.                                                                                                    |
| Ŗ          | Cambio al modo de pizarra blanca.                                                                                                    |
| $\bigcirc$ | Reducir o ampliar la barra de herramientas.                                                                                                    |
|            | Navegación a la carpeta de aplicaciones.                                                                                                    |
| Ð          | Pulse para ver fuentes externas e internas, incluidas las fuentes HDMI 1, HDMI 2,<br>HDMI 3, la conexión frontal tipo C, el puerto tipo C y el puerto de la pantalla.                                                                                                    |
| Icono      | Funciones                                                                                                    |
| ٦          | El conmutador de aplicaciones permite gestionar las aplicaciones activas.<br>Deslice la pantalla hacia arriba o hacia abajo para ver las aplicaciones activas,<br>deslice hacia la izquierda o derecha para cerrar la aplicación, o<br>seleccione el icono « » para cerrar todas las aplicaciones. |
| P          | Vuelta al menú anterior o salida de la aplicación.                                                                                                    |

#### Barra de estado y ajustes

En la esquina superior derecha de la página de inicio se presentan tres iconos de estado activo (incluido el icono correspondiente a la(s) unidad(es) USB, Ethernet y Wi-Fi), el icono de acceso rápido a los ajustes del sistema y el icono de cierre de sesión.

| Icono | Funciones                                                                  |
|-------|----------------------------------------------------------------------------|
|       | Si hay una unidad USB conectada al puerto USB, este icono estará marcado.  |
|       | Si el producto está conectado a Ethernet, aparecerá este icono.            |
|       | Si el producto está conectado a una red inalámbrica, aparecerá este icono. |

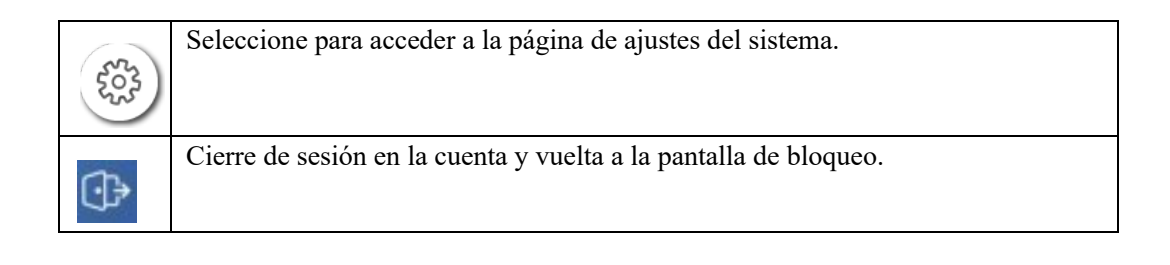

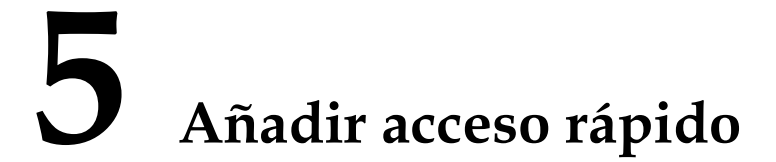

# 5.1 Añadir accesos rápidos a la página de inicio

**Paso 1** En la página de **inicio**, seleccione el icono en la esquina inferior derecha para acceder a la interfaz que permite añadir accesos rápidos.

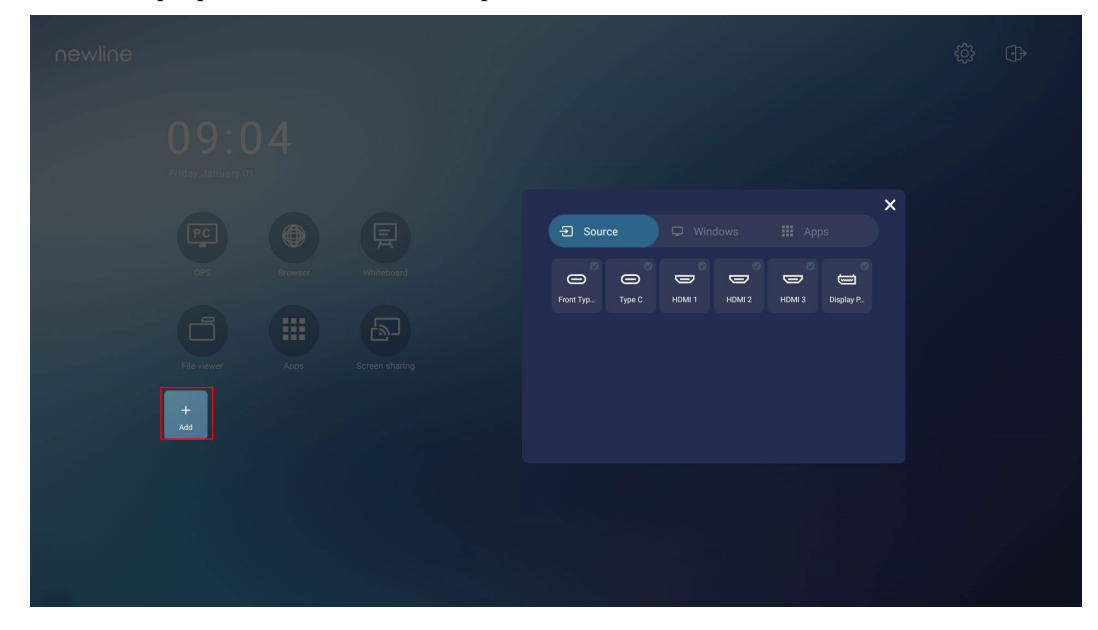

Paso 2 Seleccione los iconos de la parte superior para cambiar la lista entre las fuentes de señal externas, los accesos rápidos del software de Windows y las aplicaciones preinstaladas.

• Seleccione para ver las fuentes de señal en Conexión.

÷

• Seleccione para ver accesos rápidos del software de Windows que el Asistente de Newline ha cargado en el sistema operativo integrado. Para aprender más, consulte «Añade programas de Windows de inicio rápido al sistema inteligente».

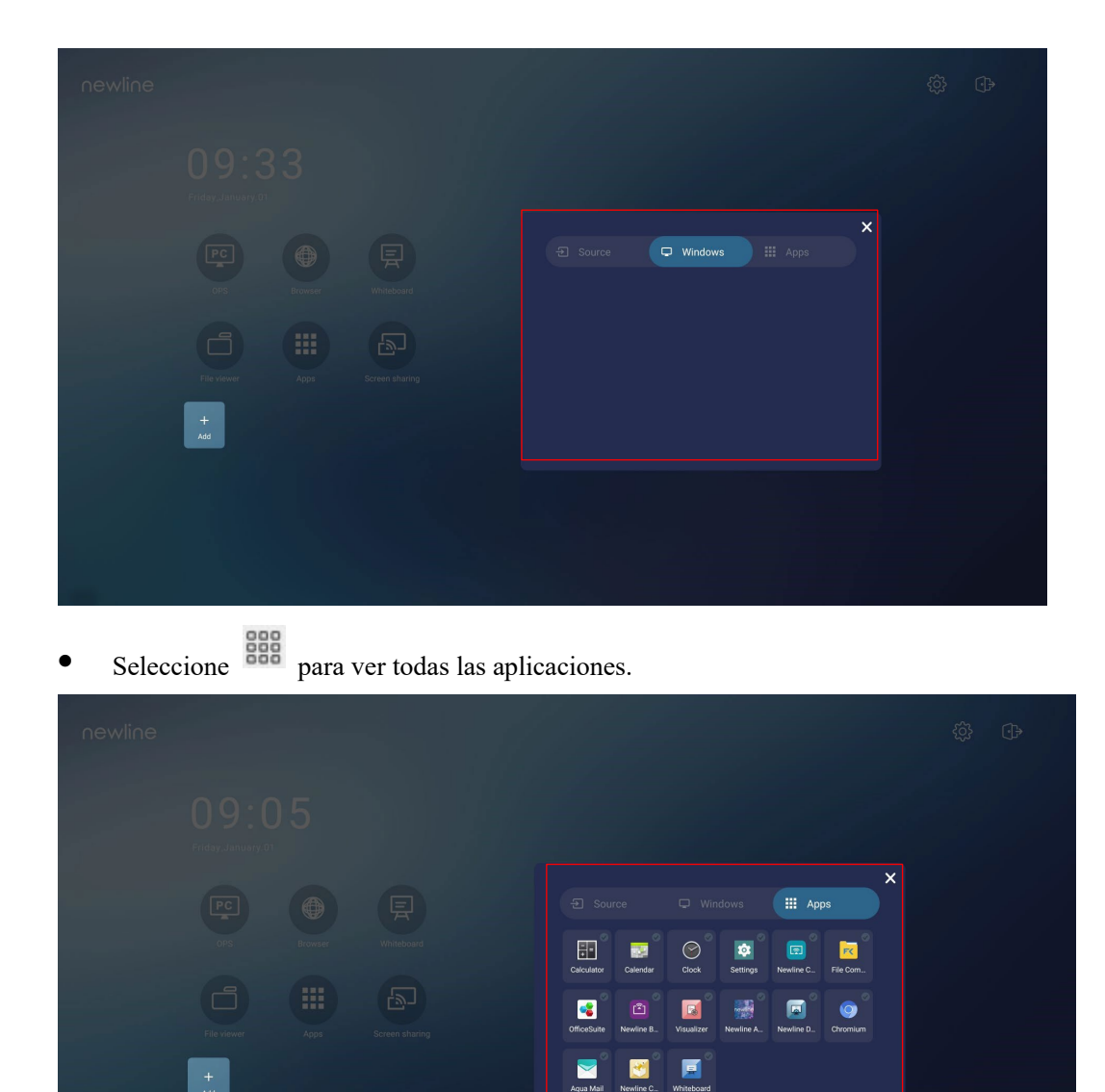

Paso 3 Añada o elimine aplicaciones en la pestaña.

- Dentro de la lista, seleccione el icono para añadirlo como acceso rápido a la página de inicio. En la esquina superior derecha de los iconos de acceso rápido aparecerá un icono de una marca de verificación. Se pueden añadir hasta 5 accesos rápidos.
- Vuelva a seleccionar el icono de la marca de verificación. El icono de la marca de verificación desaparecerá, y el acceso rápido se eliminará de la página de **inicio**.

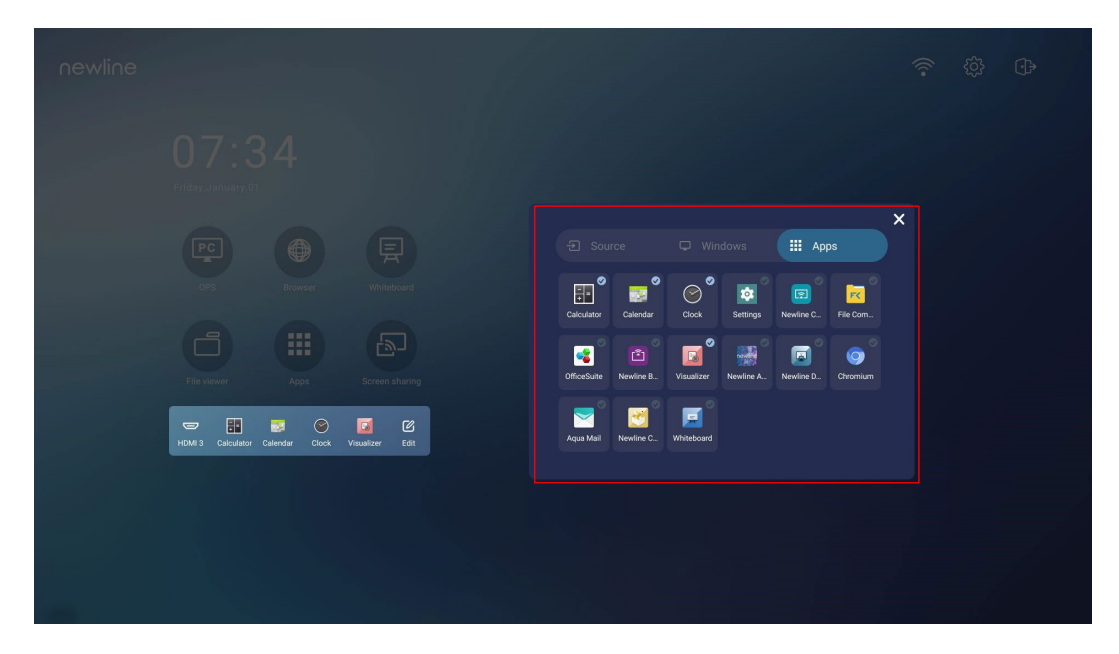

Paso 4 En la página de inicio, seleccione el icono del acceso rápido para iniciar un programa o una

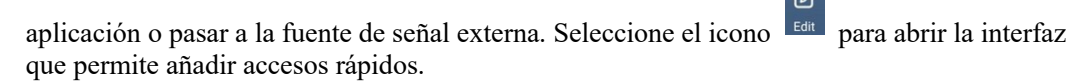

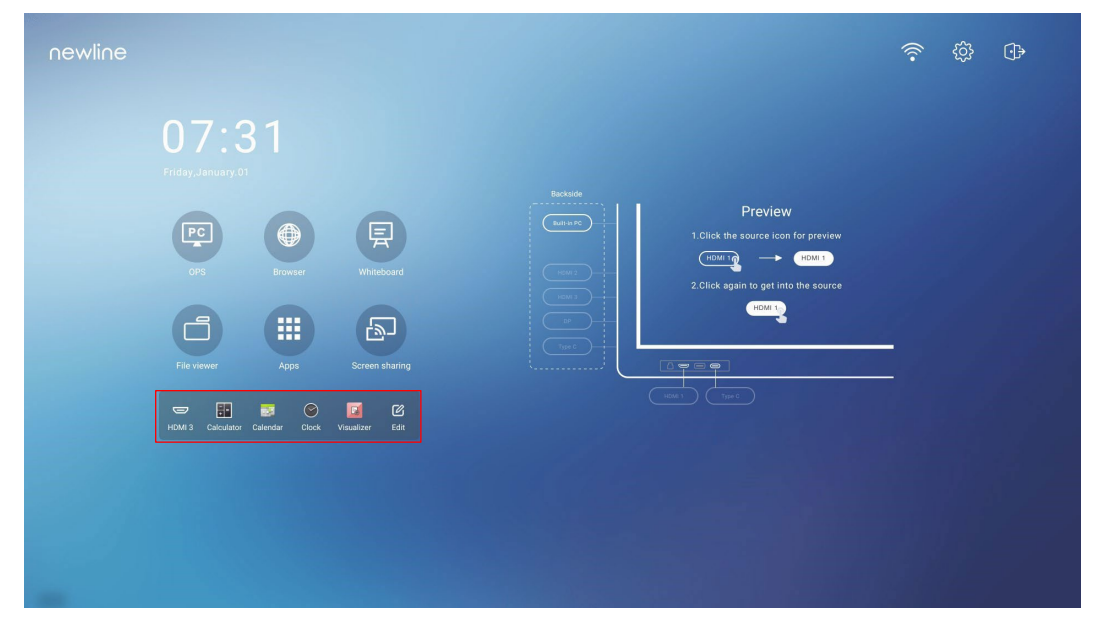

## 5.2 Asistente de Newline

#### 5.2.1 Introducción

El Asistente de Newline es una herramienta utilizada como puente entre el sistema operativo integrado y la OPS. Esta solución ayuda a añadir un acceso rápido del software de Windows a la página de inicio y a proteger los datos de la memoria USB mientras alternes entre las distintas fuentes de señal.

Por tanto, recomendamos encarecidamente instalar el Asistente de Newline una vez instalada la OPS.

#### 5.2.2 Instalación

Paso 1 Instale la fuente de OPS elegida (consulte «Instalación de OPS (opcional)»).

Paso 2 En la página de inicio, seleccione OPS y la fuente cambiará al sistema operativo de Windows.

Paso 3 Visite nuestra página web en www.newline-interactive.com y seleccione Productos > Serie 23QAS> descargas para descargar el paquete de instalación del Asistente de Newline.

Paso 4 Instale el Asistente de Newline siguiendo las instrucciones proporcionadas.

# 5.2.3 Añade programas de Windows de inicio rápido al sistema inteligente

Paso 1 En Windows, inicie el programa del Asistente de Newline y arrastre los iconos del software o los iconos de acceso rápido a carpetas que quieres añadir del escritorio o el menú a la ventana del Asistente de Newline. Las aplicaciones añadidas o eliminadas a través del sistema Windows se actualizarán automáticamente cuando el proceso de carga alcance el 100%. Si

alguna aplicación no se actualiza, seleccione el icono Sync en la esquina superior derecha para actualizar la ventana del Asistente de Newline manualmente en el sistema operativo integrado.

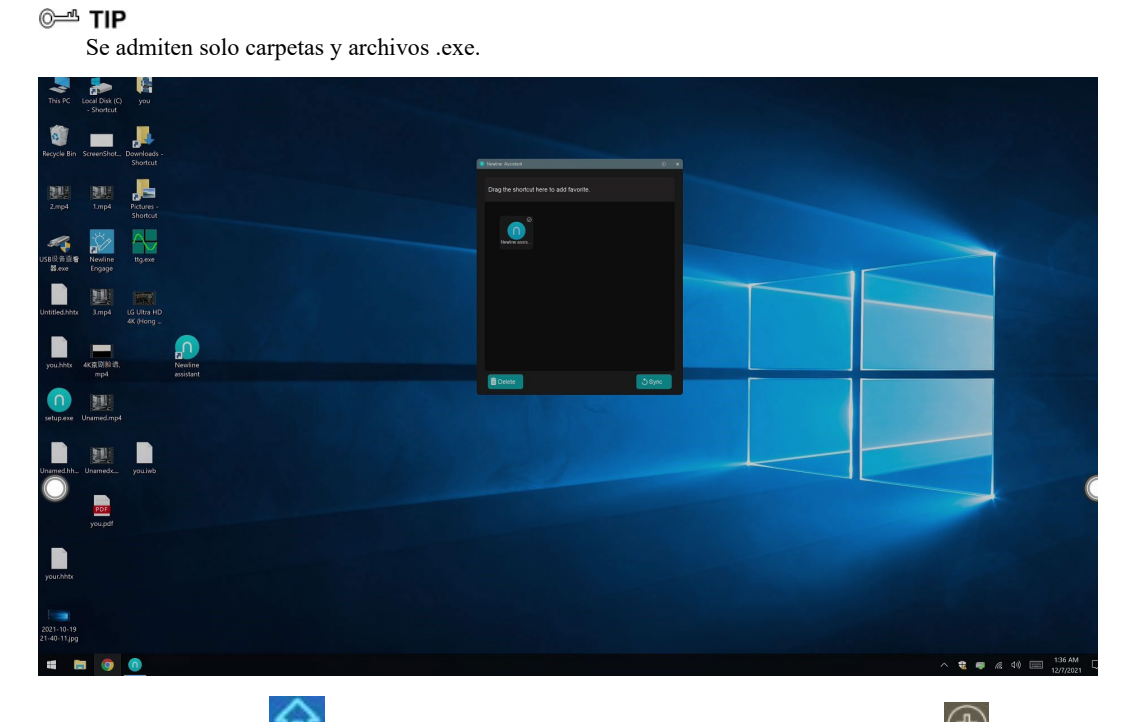

Paso Seleccione el icono para volver a la página de inicio. Seleccione el icono para ver 2 la interfaz de gestión de los accesos rápidos.

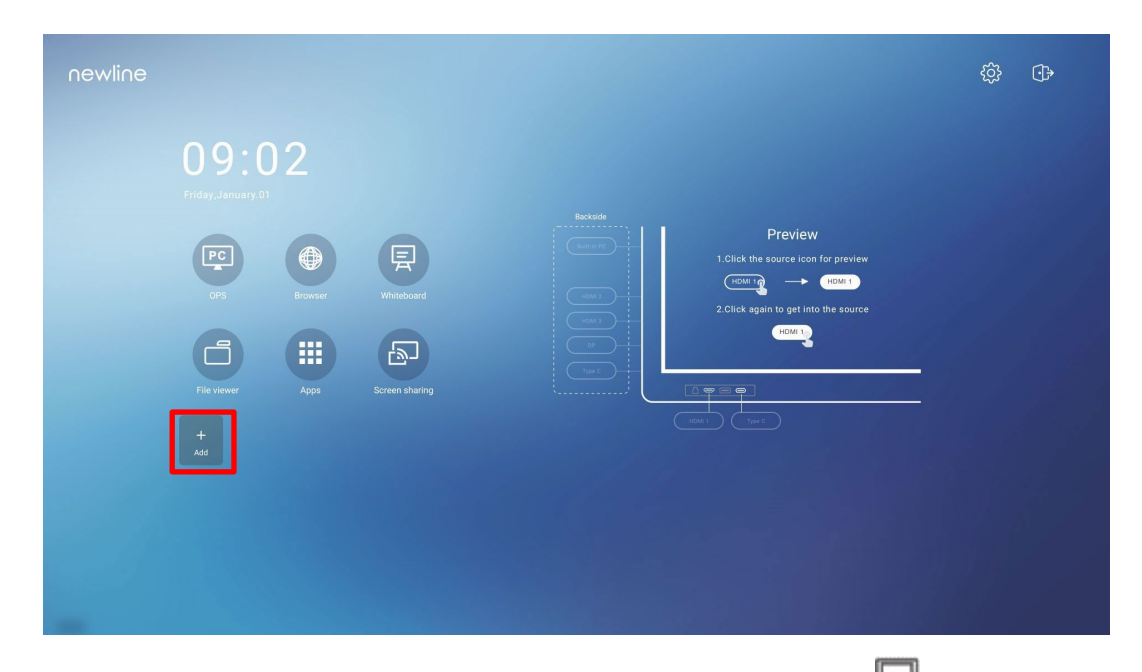

**Paso 3** En la página de configuración de los accesos rápidos, seleccione el icono para ver todos los accesos rápidos del software de Windows añadidos por el Asistente de Newline en Step 1.

|                          |                             |               | \$<br>\$ |
|--------------------------|-----------------------------|---------------|----------|
|                          |                             |               |          |
| Er viewer<br>File viewer | C Source Difference Windows | X<br>III Apps |          |
|                          |                             |               |          |

Por defecto, la

aplicación del Asistente de Newline está añadida a la pestaña

- Paso 4 Seleccione el icono para añadir un acceso rápido a la página de inicio o vuelva a seleccionar el icono para eliminarlo.
- Paso 5 Vuelva a la página de inicio. Seleccione el acceso rápido añadido para iniciar la aplicación de Windows.

# **6** Menú de configuración rápida

Utilizando dos dedos, deslice la pantalla desde abajo hacia arriba para acceder al menú de configuración rápida según se indica en la imagen.

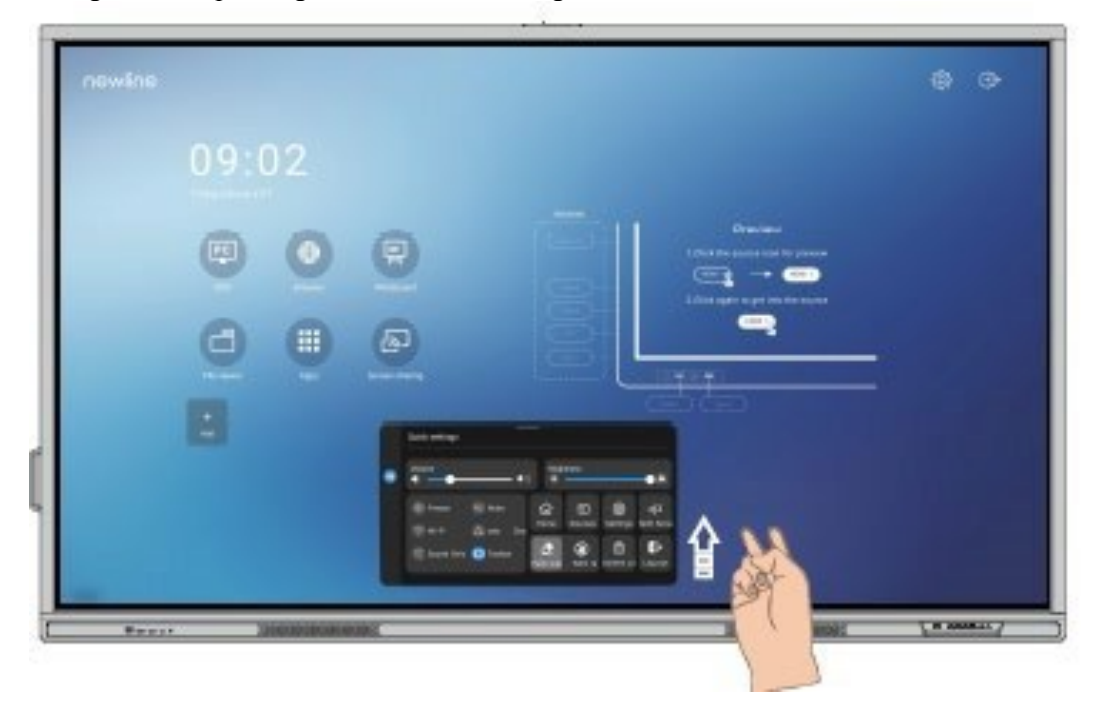

| Icono        | Funciones                                                                   |
|--------------|-----------------------------------------------------------------------------|
| •            | Arrastre el deslizador para ajustar el brillo.                              |
| <b>◄</b> ))) | Arrastre el deslizador para ajustar el volumen.                             |
| *            | Seleccione el icono para activar la función de congelamiento.               |
| R            | Seleccione el icono para silenciar / desactivar el silenciamiento de audio. |

| Icono | Funciones                                                                                                    |
|-------|----------------------------------------------------------------------------------------------------|
| (1)   | Seleccione el icono para activar o desactivar la Wi-Fi del sistema operativo integrado.                                                                                                    |
|       | Seleccione el icono para iniciar las herramientas del Aula de Newline.                                                                                                    |
| C     | Seleccione el icono para activar el modo de solo audio.<br>En el modo de solo audio, la pantalla LCD y la retroiluminación LED están<br>apagadas, mientras que las demás funciones siguen operativas. |
|       | Seleccione el icono para activar o desactivar la herramienta de la izquierda.                                                                                                    |
|       | Seleccione el icono para volver a la página de inicio.                                                                                                    |
| ∱     | Seleccione el icono para ver las fuentes de señal externas.                                                                                                    |
| ැටු   | Seleccione el icono para acceder a la página de ajustes.                                                                                                    |
| 니그    | Seleccione el icono y elija una aplicación para usarla en modo de pantalla dividida.                                                                                                    |
|       | Seleccione el icono para activar la función de borrar con la palma de la mano.                                                                                                    |
| 8     | Seleccione el icono para activar la función de rechazo de la palma de la mano.                                                                                                    |
| ⋳     | Seleccione el icono para bloquear/desbloquear la pantalla.                                                                                                    |
| •}•   | Seleccione el icono para cerrar sesión en la cuenta.                                                                                                    |

Notas:

Las funciones de rechazo de la palma de la mano y de borrar con la palma de la mano están disponibles para la aplicación de la pizarra blanca y de apuntes, ambas mutuamente excluyentes y sin posibilidad de ser apagadas simultáneamente. Con la función de rechazo de la palma de la mano activa, los dedos y el lápiz pueden escribir y dibujar, pero no se va a reconocer la palma de la mano ni el puño. Con la función de borrar con la